### (契約締結手続き、期日管理等)

| No. | ご質問                                | JICA回答                                      | 日付   |
|-----|------------------------------------|---------------------------------------------|------|
| 1   | 録画データの確認・ダウンロード方法についてご教示いただけます     | プラットフォームのお知らせ欄にて動画リンクをお知らせいたします。            | 12/3 |
|     | と幸いです。エラーメッセージ(AADSTS90072)が出てしまいア | 申し訳ございませんが、限定公開のYoutube動画となるため、ダウンロードはできない形 |      |
|     | クセスできない状況です。                       | となっております。ご参加できなかった方への動画の共有は、Youtubeのリンク共有にて |      |
|     |                                    | お願いいたします。                                   |      |
| 2   | 送信ボタンを押しましたが、処理中のままで、承認ステータスも      | 更新にタイムラグがある可能性がございますので、少々お待ちください。           | 12/3 |
|     | 提出準備中のままです。しばらく待っていればよろしいでしょう      | なお更新については、Webサイトの更新ボタンから更新をしてご確認をお願いいたしま    |      |
|     | か。                                 | す。                                          |      |
| 3   | 備考欄を「受注者連絡欄」としたほうがわかりやすいとおもいま      | 受注者側のみでなく、JICA側も利用するので、名称としては、「備考欄」としてキープし  | 12/3 |
|     | した。                                | たいと考えます。                                    |      |
| 4   | 作業中、自動保存機能があるのでしょうか。               | 申し訳ございませんが、仕様上は自動保存機能はございません。               | 12/3 |
| 5   | 契約書の概念はどのようになるのでしょうか。              | プラットフォーム上では、「契約手続き-調達管理番号-契約詳細」で遷移する契約詳細画   | 12/3 |
|     | 契約書はプラットフォームに保存されている1通のみでJICA殿、請   | 面、契約基本文書タブの、最新版契約書の部分にて、当初契約書と最新の契約書が確認で    |      |
|     | 負者の双方が参照するという感じでしょうか。              | きます。                                        |      |
|     | それとも、プラットフォーム上はJICA殿が保持する契約書、電子的   | 電子署名の場合、PDFに署名が入った原本ができあがるので、原本は別途皆様のほうでプ   |      |
|     | に同じ写しを作って各社が1通づつ保持するということになるので     | ラットフォーム外で保管いただく形となります。プラットフォーム上は当初契約と最新版    |      |
|     | しょうか。                              | のコピーを参照しにくる場所としてご認識ください。                    |      |
|     |                                    | これは、紙契約の場合と同様としてご理解ください。                    |      |
|     |                                    | 紙契約の場合、原本は受注者・JICAそれぞれが1通ずつ、プラットフォーム外で保管しま  |      |
|     |                                    | す。プラットフォーム上には、当初契約と最新のPDF化したコピーデータが入っている形   |      |
|     |                                    | となります。                                      |      |
|     |                                    | このため、プラットフォームの契約基本文書にある契約書のファイルは、当初契約と最新    |      |
|     |                                    | 版を参照する場所としてご利用いただけますと幸いです。                  |      |
| 6   | 契約書をコンサルタントから送信したときには、送信しましたとい     | 契約書を送付した際は、送信したという通知メールはJICA側には届きますが、受注者様側  | 12/3 |
|     | うメールは来ないのでしょうか。                    | には届かない仕様となっています。メールが届いたという方も居られましたが、次のス     |      |
|     |                                    | テップ(JICA内の決裁が完了してから)の通知が届いたと考えられます。         |      |
|     |                                    | 開発工数等も踏まえて、実装するかどうか今後検討させていただきます。           |      |
| 7   | リマインド通知先は、アカウント登録者全員ですか。コピー通知先     | CCも含めてアカウント登録者全員に通知されます。                    | 12/3 |
|     | は入りますか。                            |                                             |      |

(契約締結手続き、期日管理等)

| No. | ご質問                               | JICA回答                                                                         | 日付   |
|-----|-----------------------------------|--------------------------------------------------------------------------------|------|
| 8   | 提出書類の右側のプルダウンは何が表示されますか。          | 右側のプルダウンについては、詳細情報を表示するためのボタンとなっております。                                         | 12/3 |
| 9   | 提出計画のファイルはExcelの所定の様式でなければ、例えばPDF | 提出計画ファイルはExcelフォーマットをそのままご利用いただきますようお願いいたしま                                    | 12/3 |
|     | で提出してしまうとアラートが登録されない等ありますでしょう     | す。所定のフォーマットでなければ、読み込みができません。                                                   |      |
|     | か。                                | フォーマットの変更がある場合にはお知らせ等でご案内させていただきますので、そちら                                       |      |
|     |                                   | から最新のフォーマットでご対応いただきますようお願いいたします。                                               |      |
|     |                                   | https://www.jica.go.jp/about/announce/manual/guideline/consultant/guide_g.html |      |
|     |                                   | 上記リンクの様式6をご利用ください。                                                             |      |
| 10  | 検索時、キーワードを含んでいても、ヒットしないことがありま     | 部分検索を行う場合は、検索キーワードをアスタリスクで前後を囲まないと検索結果が表                                       | 12/3 |
|     | す。部分検索はどのようにすればよいですか。             | 示されません。検索ボックスにカーソルを合わせると、その旨、吹き出しで提示されるよ                                       |      |
|     |                                   | うにしています。                                                                       |      |
| 11  | ・検索ボックスについて、カーソルを当てると部分検索に関する説    | ご不便おかけし申し訳ございませんが、PCの設定や、ユーザのパソコンの環境設定によっ                                      | 12/3 |
|     | 明文テキストがポップアップされる仕様について、常時テキストを    | て表示されない場合や表示位置が異なる場合がございます。                                                    |      |
|     | 表示することが可能でしょうか。                   | 常時表示するテキストとして仕様変更を行います。                                                        |      |
|     | ・検索ボックスについて、カーソルを当てると部分検索に関する説    |                                                                                |      |
|     | 明文テキストがポップアップされる仕様について、カーソルの位置    |                                                                                |      |
|     | でも、表示されないようです。また表示されても左端に表示されて    |                                                                                |      |
|     | しまいます。                            |                                                                                |      |
| 12  | No.12の続き                          | ご意見いただきありがとうございます。開発ベンダとの協議時のご参考とさせていただき                                       | 12/3 |
|     | 部分検索に関するテキストについて、一番最初のホームに記載があ    | ます。                                                                            |      |
|     | ればすべてに記載しなくても良いと思います。             | ※追記:ホーム画面、契約一覧画面、打合簿一覧画面の検索ボックスの上に表示いたしま                                       |      |
|     |                                   | した。他一覧画面も同じ使い方となります。                                                           |      |
| 13  | 期日管理について説明されましたが、今までの経験では契約後期     | 今後プラットフォーム上で期日管理をするためには、提出計画表を提出いただけますと幸                                       | 1/10 |
|     | 日を管理する書式を使った記憶がありません。今回から始まった項    | いです。                                                                           |      |
|     | 目でしょうか。                           | なお期日管理についてリマインドが必要ない場合は、通知設定で送らないに設定くださ                                        |      |
|     |                                   | ل، <u> </u>                                                                    |      |
| 14  | 提出計画表という書式がはじめてで、わかりませんでした。ゼロ打    | 2023年10月に契約管理方法に変更があり、提出計画表の提出をお願いしております。業務                                    | 1/10 |
|     | 合簿補必須書類でしょうか。                     | 実施契約における契約管理ガイドラインは以下のURLからご確認ください。                                            |      |
|     |                                   | https://www.jica.go.jp/about/announce/manual/guideline/consultant/guide_g.html |      |
|     |                                   | その中の様式6に提出計画表のファイルがございます。                                                      |      |

(契約締結手続き、期日管理等)

| No. | ご質問                               | JICA回答                                     | 日付   |
|-----|-----------------------------------|--------------------------------------------|------|
| 15  | プラットフォームにログインする際に毎回、メールアドレス宛に認    | 本格的な導入後も、セキュリティ上2段階認証を設定しているため、ログインする際は毎   | 1/10 |
|     | 証コードを入力するステップとなっているかと思います。        | 回、メールアドレス宛に届く認証コードを入力いただきログインしていただく形となりま   |      |
|     | 実際の運用時も同様に、2段階認証のステップになりますでしょう    | す。                                         |      |
|     | か。                                |                                            |      |
| 16  | 契約書類一覧の受注者側の最終確認は現在の清書確認と同じとの     | ご認識の通り、現在の清書確認と同様です。                       | 1/10 |
|     | 理解でよろしいでしょうか。                     | 内容に確認が必要な場合は、まずはチャットで契約担当宛にご連絡いただければと思いま   |      |
|     | 送信ボタンしかないようですが、万が一内容に何かありました      | す。                                         |      |
|     | ら、チャットで調達部門宛に連絡することでよろしいでしょうか。    |                                            |      |
|     |                                   |                                            |      |
| 17  | JICA殿での月報の確認が遅れるケースがありますが、JICA殿内部 | プラットフォームから月報確認について督促は送られませんが、誰が確認しているかをプ   | 1/10 |
|     | でも、督促が担当者や監督者に出るようになっていますか。       | ラットフォーム上の承認ステータスなどからご確認いただくことができます。        |      |
|     | またそのような督促の状況が我々にもモニターできますか。       | なお月報の督促や進捗確認についての要望はいくつかいただいている状況です。今後要望   |      |
|     |                                   | を実現可能かどうかは検討をしてまいります。                      |      |
| 18  | 連絡・相談でチャットしろとのお話ですが、JICA側の担当者に    | プラットフォームの連絡・相談からチャットでご連絡頂くとJICA事業担当者にメールでも | 1/10 |
|     | メールがでるということでしょうか。リアルタイムのチャット画面    | チャットの内容が届く仕様になっております。                      |      |
|     | が開くということでしょうか。                    |                                            |      |
| 19  | 本システム導入後は、全ての相談は、原則プラットフォームを用い    | 契約管理に関するご相談事項は、プラットフォーム上で連絡・相談をしていただくこと    | 1/10 |
|     | て行う、ということでしょうか。                   | で、打合簿作成の背景などの情報を管理することができます。そのため基本的にはプラッ   |      |
|     | 従来のようなメール相談は受け付けないということになります      | トフォーム上でご相談をいただけますと幸いです。                    |      |
|     | か。                                | なおネットワークの問題等でプラットフォームが利用できないなど、やむを得ない事情が   |      |
|     |                                   | ある場合には、従来通りメールでご相談していただけますと幸いです。           |      |
| 20  | JICA側のメール通知送付先は選べるようですが、コンサル側の    | 現時点では受注者側の通知設定はできない仕様となっております。             | 1/10 |
|     | メール通知は選択できないのでしょうか。登録者すべてに通知が来    | そのため受注者の皆様にはCCで登録されている方含め、通知が届く設定となっておりま   |      |
|     | るのでしょうか。                          | す。                                         |      |

(契約締結手続き、期日管理等)

| No. | ご質問                               | JICA回答                                         | 日付  |
|-----|-----------------------------------|------------------------------------------------|-----|
| 21  | 申し訳ございません。Usernameとパスワードを失念してしまって | ご迷惑おかけしてしまい申し訳ございません。対応確認して、操作実習中に利用できるよ       | 2/4 |
|     | は入れないのですが、どうしたらよいでしょうか。           | うに対応いたします。                                     |     |
|     | システムヘルプデスクからは連絡がきておりません           | 尚、今後、ID(UserName)をお忘れの場合は、ヘルプデスクにご本人から直接ご連絡い   |     |
|     |                                   | ただくと共に、PF事務局に対して、同じ契約を利用登録している方からもご連絡をして下      |     |
|     |                                   | さい。異なるメールアドレスの両方から申請があることを持って、なりすましではないこ       |     |
|     |                                   | とを確認し、IDをご本人に再通知させて頂きます。                       |     |
| 22  | 届いているメール本文内のプラットフォームで確認するをクリック    | ご迷惑おかけしてしまい申し訳ございません。システム上のエラーにより、メール本文内       | 2/4 |
|     | すると、ページが見つからないと表示されてしまい契約手続き概要    | のリンクが機能していない可能性がございます。エラー内容を確認いたしますので、該当       |     |
|     | ページが開けないのですが、何か方法ございませんでしょうか。     | のメールを転送していただけますと幸いです。                          |     |
|     |                                   | なお恐れ入りますが該当のメール本文内リンクからではなく、初回ログイン依頼のメール       |     |
|     |                                   | 等に記載しているサインインリンクなどからプラットフォームにログインしていただき、       |     |
|     |                                   | 契約手続き概要ページまで遷移していただけますと幸いです。                   |     |
| 23  | ダミーの契約書を格納ボックスに入れようとすると、ワードファイ    | ご迷惑おかけしてしまい申し訳ございません。                          | 2/4 |
|     | ルの場合「有効なファイルをアップロードしてください」というエ    | Microsoftの仕様上、wordファイルに関しては、中身が空白のファイルはアップロードで |     |
|     | ラーが出てしまいます。(エクセルファイルだと格納できました)    | きない仕様となっているようです。実際の運用時には空白のファイルを格納いただくこと       |     |
|     |                                   | はないかと思いますが、操作実習の際にwordファイルを格納いただく際は、何かしら記載     |     |
|     |                                   | いただいたファイルを格納してください。                            |     |
| 24  | 承認ステータスが「署名手続き」となり、JICAフォルダーになにも  | 申し訳ございません。こちら操作実習時にJICA側で作業をする際に添付が漏れておりまし     | 2/4 |
|     | ありません。                            | た。実際の手続き時には、承認ステータスが受注者最終確認の際にはJICA側ファイル格納     |     |
|     |                                   | ボックスにファイルが添付されることとなります。                        |     |
| 25  | マニュアル上ですと、受注者最終確認で送信をクリックすると、ス    | マニュアルについて誤解を招く記載となっておりまして申し訳ございません。ご認識の通       | 2/4 |
|     | テータスが完了となる。との記載がありますが、ステータスは      | り、実際のステータスは「受注者最終確認」後に「署名手続き」となり、JICA側が手続き     |     |
|     | 「署名手続き」→「完了」となるのですね。こちらは、実際にPF    | を行うとステータスが「完了」となります。受注者の皆様にプラットフォーム上署名手続       |     |
|     | 外での署名手続きが完了すると、ステータスが「完了」になるとの    | きが発生しないため、マニュアル上に表記しておりませんでしたが、追記するようにいた       |     |
|     | 理解でよろしいでしょうか。                     | します。                                           |     |

(契約締結手続き、期日管理等)

| No. | ご質問                             | JICA回答                                    | 日付  |
|-----|---------------------------------|-------------------------------------------|-----|
| 26  | コンサルタントがファイルを送付する際には、契約締結日は無記入  | 1 点目についてご認識の通り、JICA内で承認決裁作業を行います。         | 2/4 |
|     | と理解していますが、これまでのやり取りと比較して、以下確認さ  | 2 点目につきましてもご認識の通りです。受注者最終確認のステータスの際に確認いただ |     |
|     | せてください。                         | くPDFで清書版の確認をしていただく形となります。                 |     |
|     | ・同書類をもって、 貴機構国際協力調達部にて承認決裁作業をす  |                                           |     |
|     | ると理解してよいでしょうか?                  |                                           |     |
|     | ・これまでは、電子署名を行う前に、貴機構 国際協力調達部より  |                                           |     |
|     | 契約締結日も記入された最終版の確認用契約書ファイル(PDF)を |                                           |     |
|     | 受領していますが、JICA格納ファイルボックスに保存されている |                                           |     |
|     | ファイルは、この確認用契約書ファイルと同様のものと理解してよ  |                                           |     |
|     | いでしょうか?                         |                                           |     |